# 1800/2800/3800 AP 的 LAG

## 目錄

<u>簡介</u> <u>必要條件</u> <u>採用元件</u> 網路圖表 組態 驗證

簡介

本文件說明在乙太網路和 AUX 連接埠上,設定連結彙總 (LAG) 中 1850/2800/3800 存取點 (AP) 的步驟。使用的LAG協定可以是LACP或模式ON。

請注意,自8.4軟體版本起,如果使用LAG(無802.1x和無mac地址身份驗證),則無法保護接入埠 。

### 必要條件

- 本地模式下的存取點(自8.8 WLC軟體起支援Flexconnect模式,其中上游負載平衡使用使用者 端mac位址和目的地第4層UDP連線埠的組合)
- 交換機必須支援基於第4層的負載均衡
- 支援LAG的接入點有: 1850,2802,3802

以下思科交換系列支援AP的LAG: ·Catalyst 3850/所有型號(非CA模式) ·Catalyst 3650/所有型號(非CA模式) ·Catalyst 4500/Sup-8E ·Catalyst 6500/Sup 720或更高版本

•Catalyst 9000 系列

·Nexus系列

注意: — 尚未測試使用第三方交換機的LAG。AP使用相同的IP地址但使用不同的源埠進行均衡 ,因此交換機應該能夠根據UDP埠資訊執行負載均衡。有關使用第三方交換器的LAG的詳細資訊 ,請參閱錯誤CSCvf77787.

注意: — 融合接入(CA)尚不支援LAG。 增強型錯<u>誤CSCvc20499</u> 已經為此申請了檔案。

#### 採用元件

在此配置中,使用了2802 AP。使用的交換機是WS-C3650-48PQ,運行軟體版本03.06.05E。AP在 8.2.141.0上加入2504

#### 網路圖表

2802 AP-----交換器-----2960交換-----2504 WLC AP和無線LAN控制器(WLC)位於vlan 1中 AP的Gigabit埠將轉至交換機埠g1/0/10,AUX埠將轉至g1/0/9

#### 組態

#### 步驟1

僅將gig埠連線到交換機。配置通向AP千兆埠的交換機埠,即gig 1/0/10(在此例中) interface GigabitEthernet1/0/10 switchport mode access end

### 步驟2

AP註冊到WLC後,從WLC命令列運行以下命令。

config ap lag-mode support enable
(這不會導致重新引導支援LAG的AP)

此命令可在WLC上全域性啟用對AP延遲模式的支援。要檢查WLC上AP延遲模式支援的當前狀態 ,請運行命令「show ap lag-mode」。

要禁用對AP lag模式的支援,請使用「config ap lag-mode support disable」(這將導致所有支援 LAG的AP重新啟動)

config ap lag-mode support enable <AP name> (這將導致AP重新啟動)

此命令在AP本身上啟用延遲模式支援。

啟用此命令後,在「show ap config general <AP name>」命令中,您將看到AP lag配置狀態已從 「disabled」更改為「enabled」。

AP LAG配置狀態......已啟用

要禁用AP上的lag模式,請使用「config ap lag-mode support disable <AP name>」(這將導致 AP重新啟動)

### 步驟3

為了在AP和控制器的LAG埠上進行負載均衡,交換機應支援第4層(L4)源和目標埠上的負載均衡。 在交換機配置模式下運行以下命令。

port-channel load-balance src-dst-port 如果沒有設定L4連線埠負載平衡(例如使用不支援此功能的交換器型號時),則連線埠通道仍會啟 動,但所有流量都將通過同一個連線埠。一個沒有2G的速度,但會有冗餘。

#### 步驟4

現在,將交換機埠(g1/0/10和g1/0/9)配置到etherchannel,並將AP輔助埠插入另一個交換機埠 (如g1/0/9)。此時,AP千兆和輔助埠都連線到交換機。

interface GigabitEthernet1/0/10
switchport mode access
channel-group 1 mode active
end

interface GigabitEthernet1/0/9
switchport mode access
channel-group 1 mode active
end

interface Port-channel1 switchport mode access end

如果要使用模式「ON」而不是LACP,請在交換機埠下使用命令「channel-group 1 mode on」。

從現在起,任何進一步的配置更改(移動到中繼、新增支援的vlan)都必須通過portchannel介面完 成。

#### 重要附註

3800 AP主埠支援mGig(最高5Gbps),而AUX埠是標準Gigabit埠。這表示如果在支援mGig的交 換機和3802接入點上設定LAG,埠通道將由於速度不同而掛起:

\*Nov 21 20:37:04.987: %LINK-3-UPDOWN: Interface TenGigabitEthernet1/0/39, changed state to down \*Nov 21 20:37:07.122: %EC-5-CANNOT\_BUNDLE2: Te1/0/39 is not compatible with Te1/0/40 and will be suspended (speed of Te1/0/39 is 1000M, Te1/0/40 is 5000M)

解決方式是在主連線埠上設定speed 1000,使兩個連線埠以相同的千兆位速度執行。

在控制器上使用以下命令可以看到控制器和AP上LAG配置的狀態:

show ap lag-mode

LAG模式支援......已啟用

show ap config general <ap-name> AP LAG配置狀態......已啟用 AP的LAG支援......是

如果您看到LAG支援保留為「否」,則可能是因為啟用了DTLS資料加密。不支援LAG和DTLS資料 加密。

在交換機上使用以下命令可以看到AP和交換機之間成功形成LAG:

sh etherchannel summary 使用中的通道組數:1 聚合器的數量:1

組埠通道協定埠

1 Po1(SU)LACP Gi1/0/9(P)Gi1/0/10(P)

show lacp neighbors 通道組1鄰居

合作夥伴資訊:

LACP埠管理Oper埠埠 埠標誌優先順序開發ID期限金鑰編號狀態 Gi1/0/9 SA 32768 00f2.8b26.90b0 14s 0x0 0x300 0x1 0x3D Gi1/0/10 SA 32768 00f2.8b26.90b0 0s 0x0 0x300 0x0 0x3D

show lacp internal

通道組1 LACP埠管理Oper埠埠 埠標誌狀態優先順序金鑰編號狀態 Gi1/0/9 SA套件32768 0x1 0x1 0x10A 0x3D Gi1/0/10 SA套件32768 0x1 0x1 0x10B 0x3D